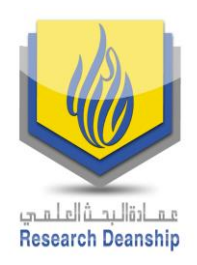

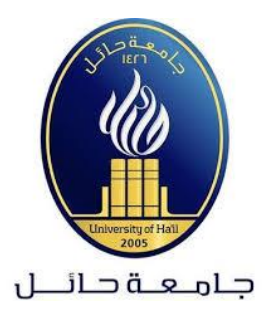

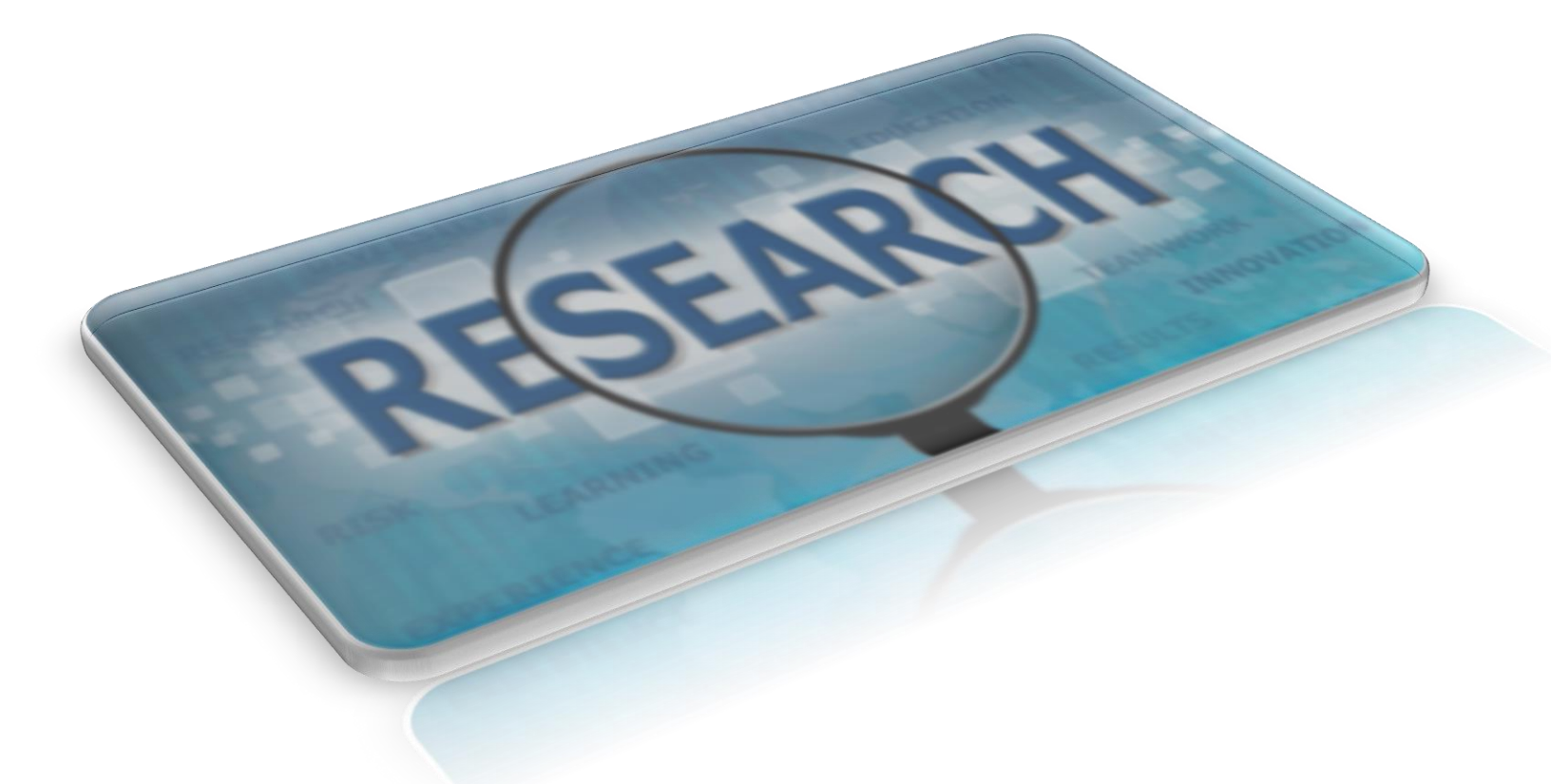

# دليل التحقق من تصنيف المجلات العلمية

Scopus عمادة البحث العلمي جامعة حائل 2019م

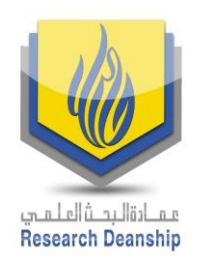

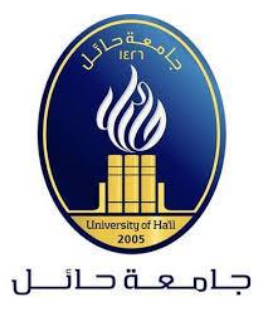

## دليل التحقق من تصنيف المجلة العلمية في Scopus

## 1. الدخول إلى محرك البحث Google ثم كتابة Journal indexed in Scopus كما هو مبين في الصورة التالية:

|   |         | Go                |                   |  |
|---|---------|-------------------|-------------------|--|
| ٩ | journal | indexed in scopus | Ļ                 |  |
|   |         | Google Search     | I'm Feeling Lucky |  |
|   |         | Google offe       | ered in: العربية  |  |

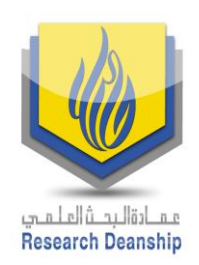

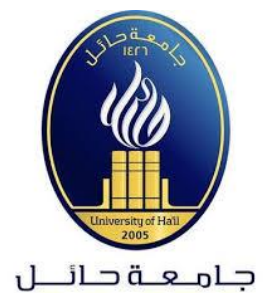

### 2. ثم اختيار الصفحة الأولى من القائمة كما هو مبين ادناه:

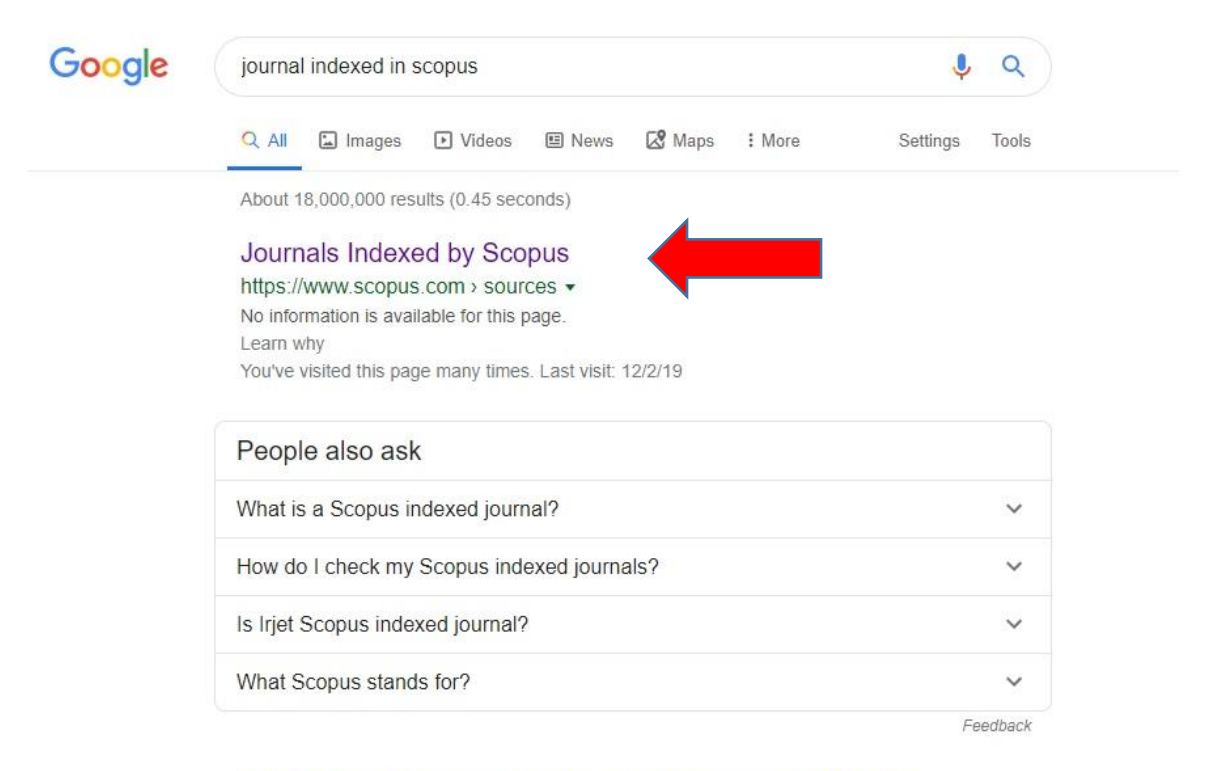

#### (PDF) List of Scopus Index Journals February 2019 (New)

https://www.researchgate.net > publication > 330967992\_List\_of\_Scopus\_In... PDF | EI Compendex source list 2019 Content types included on **Scopus** are either serial publications that have an ISSN (International Standard Serial... | Find ...

Scopus - Scimago

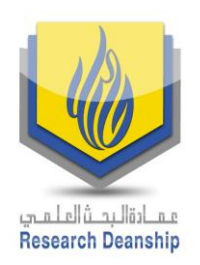

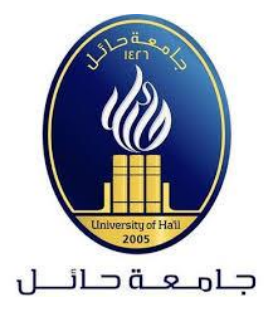

3. الدخول إلى موقع Scopus وتحديد الخيارات المناسبة من القائمة في اليسار كما هو موضح بالأسهم ثم الضغط على أيقونة Apply والتي ستظهر جميع المجلات مرتبة حسب الأكثر استشهاداً كما هو مبين في الصورة التالية:

| Apply Clear filters                                                                                                    |   | 41, | 41,154 results  ⊥ Download Scopus Source List   |                                                                                                    |           |                               | ① Learn more about Scopus Source Lis |           |           |
|----------------------------------------------------------------------------------------------------|---|-----|-------------------------------------------------|----------------------------------------------------------------------------------------------------|-----------|-------------------------------|--------------------------------------|-----------|-----------|
| Appry Clear Inters                                                                                                    |   |     | □ All ∨ 💼 Export to Excel 🖾 Save to source list |                                                                                                    |           | View metrics for year:        |                                      | 2018      |           |
| Display options                                                                                                    | ^ |     | Source title 🗸                                  |                                                                                                    | CiteScore | Highest                       | Citations                            | Documents | % Cited ↓ |
| <ul> <li>Display only Open Access<br/>journals</li> </ul>                                                                 |   | -   |                                                 |                                                                                                    |           | percentile $\psi$             | 2018                                 | 2015-17 1 |           |
| Counts for previous 3 years                                                                                               |   |     | 1                                               | Ca-A Cancer Journal for Clinicians                                                                                        | 160.19    | 99%<br>1/120                  | 20,184                               | 126       | 77        |
| No minimum selected                                                                                                    |   |     |                                                 |                                                                                                    |           | Hematology                    |                                      |           |           |
| Minimum citations                                                                                                    |   |     | 2 M                                             | MMWR. Recommendations and                                                                                                 | 87.75     | 99%                           | 1,053                                | 12        | 100       |
| <ul> <li>Minimum documents</li> <li>Citescore highest quartile</li> <li>Show only titles in top 10<br/>percent</li> </ul> |   |     |                                                 | reports : Morbidity and mortality<br>weekly report. Recommendations and                                                   |           | 1/89<br>Epidemiology          |                                      |           |           |
|                                                                                                    |   |     |                                                 | reports / Centers for Disease Control<br>Open Access                                                                      |           |                               |                                      |           |           |
|                                                                                                    |   |     | 3 C                                             | Chemical Reviews                                                                                                    | 54.26     | 99%                           | 46,227                               | 852       | 97        |
| ] 1st quartile                                                                                                    |   |     |                                                 |                                                                                                    |           | 1/370<br>General              |                                      |           |           |
| 2nd quartile                                                                                                    |   |     |                                                 |                                                                                                    |           | Chemistry                     |                                      |           |           |
| 3rd quartile                                                                                                    |   |     | 4                                               | Chemical Society Reviews                                                                                                  | 41.35     | 99%                           | 40,522                               | 980       | 98        |
| ☐ 4th quartile                                                                                                    |   |     |                                                 |                                                                                                    |           | 2/370<br>General<br>Chemistry |                                      |           |           |
| Source type                                                                                                    | ^ |     |                                                 |                                                                                                    |           |                               |                                      |           |           |
| Journals 1                                                                                                    |   |     | 5                                               | Reviews of Modern Physics                                                                                                 | 39.2      | 99%<br>1/216                  | 4,979                                | 127       | 95        |
| ] Book Series                                                                                                    |   |     |                                                 |                                                                                                    |           | General                       |                                      |           |           |
| Conference Proceedings                                                                                                    |   |     |                                                 |                                                                                                    |           | Astronomy                     |                                      |           |           |
| Trade Publications                                                                                                    |   |     | 6                                               | National vital statistics reports : from<br>the Centers for Disease Control and<br>Prevention, National Center for Health | 38.91     | 98%<br>1/46<br>Life-span and  | 1,245                                | 32        | 100       |

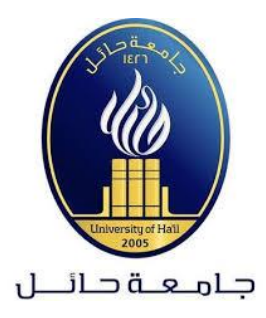

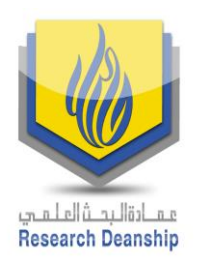

4. وللبحث عن الناشر يتم اختيار ذلك من خلال صندوق البحث Subject area ثم كتابة اسم الناشر في المربع الخاص بذلك.

| Scopus Preview                                                                            |                | Author s                                                        | earch Sou                      | irces ⑦                           | ඛ                   | Create acc            | ount Sign              |
|-------------------------------------------------------------------------------------------|----------------|-----------------------------------------------------------------|--------------------------------|-----------------------------------|---------------------|-----------------------|------------------------|
| Sources                                                                                   |                |                                                                 |                                |                                   |                     |                       |                        |
| Subject area                                                                              | Enter subje    | ict area                                                        |                                |                                   |                     |                       |                        |
| Title                                                                                     |                | als and serials                                                 |                                |                                   |                     |                       | ×                      |
| Publisher                                                                                 | us are         | :                                                               |                                |                                   | Ŧ                   | c                     | itations in 2018       |
| ISSN                                                                                      |                |                                                                 |                                | Ĩ                                 | Documents fro       | om 3 years            |                        |
| metrics when present<br>more about CiteScort<br>Filter refine list<br>Apply Clear filters | ting your rese | 41,154 results                                                  | uantitative metri<br>≰ Downloa | c. Learn<br>ad Scopus Source List | () Learn n          | nore about Sco        | pus Source List        |
|                                                                                           |                | □ All ∨ 🗇 Export to Excel 🖾 S                                   | ave to source list             |                                   | View met            | rics for year:        | 2018 🔽                 |
| Display options                                                                           | ^              | Source title ↓                                                  | CiteSc                         | ore ↓ Highest<br>percentile ↓     | Citations<br>2018 ↓ | Documents<br>2015-17↓ | <sup>% Cited</sup> ↓ > |
| <ul> <li>Display only Open Access<br/>journals</li> </ul>                                 |                |                                                                 |                                |                                   |                     | 1000                  |                        |
| Counts for previous 3 years                                                               |                | 1 Ca-A Cancer Journal for Clinicia                              | ins 160.19                     | 99%<br>1/120                      | 20,184              | 126                   | 77                     |
| No minimum selected                                                                       |                |                                                                 |                                | Hematology                        |                     |                       |                        |
| O Minimum citations                                                                       |                | 2 MMWR. Recommendations and                                     | d 87.75                        | 99%                               | 1,053               | 12                    | 100                    |
| O Minimum documents                                                                       |                | reports : Morbidity and mortali<br>weekly report. Recommendatio | ty                             | 1/89<br>Faidanaialana             |                     |                       |                        |

في حال وجود أي استفسار نرجو عدم التردد في التواصل مع عمادة البحث العلمي على البريد الالكتروني: research-admin@uoh.edu.sa